# Getting Started with Windows Draw!

Getting the Most from your Software

Edited by Rod Lawton & Dave Pearman Designed by The Book Factory http://www.users.dircon.co.uk/~rlawton/ © Future Publishing Ltd 1996

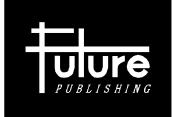

This book was first published in the UK by Future Publishing Ltd, 1996. This printed version copyright © Future Publishing Ltd. All rights reserved. All trademarks and copyrights recognised.

Printed and bound in Great Britain by Clays Ltd.

This book is free with the Christmas 1996 issue of PC Answers on the condition that it shall not, by way of trade or otherwise, be lent, sold, hired out or otherwise distributed without the publisher's prior consent, in any form.

### About PC Answers

PC Answers is the magazine for people who are serious about Win95. It is aimed at the informed PC owner who is interested in applications and hardware for his PC and not just games. PCA carries reviews but it is also an ideas title with the emphasis on news and analysis of current trends. We aim to educate, entertain and amaze. You can contact PC Answers by the following means:

| Post      | Future Publishing Ltd, 30 Monmouth Street, Bath, |
|-----------|--------------------------------------------------|
|           | Avon BA1 2BW                                     |
| Telephone | 01225 442244                                     |
| Facsimile | 01225 462098                                     |
| e-mail    | pcanswers@futurenet.co.uk                        |

We regret we cannot offer technical or buying advice on an individual basis.

## Contents

| Chapter 1                       |
|---------------------------------|
| Getting Started                 |
| Let's Get Started               |
| The Windows Draw Window10       |
| Using the Status Bar            |
| Working with Symbols            |
| Using Handles                   |
| About On-line Help12            |
| How Help Messages Are Organised |
| About the Help Window           |
| Getting Help on Help            |
| Printing Help1                  |
| Closing Help1                   |
| Chapter 2                       |
|                                 |
|                                 |
|                                 |
|                                 |
|                                 |
| The Shift Key                   |
| Shortcut Keys                   |
| Using the Mouse                 |
| The Changing Pointer            |
| Ways to Use Button 1            |
| Ways to Use Button 2            |
| Using the Save Option           |
| Interrupting a Screen Redraw    |

# Contents

| Chapter 3                            |
|--------------------------------------|
| Working with Files                   |
| Clearing the Window                  |
| Opening a File                       |
| Locating a File                      |
| Changing Directories                 |
| Saving a Drawing                     |
| Why Save Frequently                  |
| Doing a Quick Save                   |
| Printing a Drawing                   |
| Closing Windows Draw                 |
| -                                    |
| Chapter 4                            |
| Learning Made Easy41                 |
| Viewing a Drawing                    |
| Resizing and Moving Symbols          |
| Changing the Order of Symbols46      |
| Drawing Rectangles and Lines         |
| Duplicating Symbols                  |
| Changing Line Styles                 |
| Entering and Editing Text            |
| Placing Text on a Curve              |
| Using ClipArt                        |
| Manipulating ClipArt                 |
| Using Colours                        |
| Blending Two Symbols62               |
| Adding Patterns to Symbols           |
| Rotating and Aligning Symbols65      |
| Reshaping Lines                      |
| Reshaping Curves                     |
| <b>—</b>                             |
| 6 Getting Started with Windows Draw! |

# Contents

| Chapter 5                         |
|-----------------------------------|
| Creating a Display Ad71           |
| What is a Display Ad?72           |
| Getting Started73                 |
| Adding a ClipArt Symbol74         |
| Working With Text77               |
| Adding Lines to the Display Ad    |
| Importing Text Files and Drawings |
| Windows Draw 5.0                  |
| Value for money95                 |
| Instant 3D module                 |
| Other additions96                 |
| Watch out, Corel?96               |